VIỆN NGHIÊN CỨU DỮ LIỆU LỚN - VINBIGDATA QUỸ ĐỔI MỚI SÁNG TẠO VINGROUP - VINIF

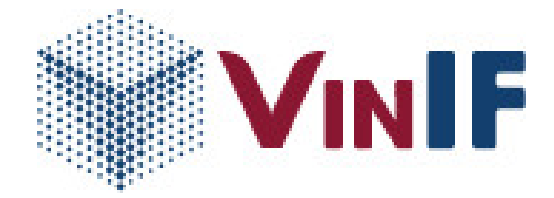

## TÀI LIỆU HƯỚNG DẫN KHAI BÁO LÝ LỊCH KHOA HỌC

Hà Nội, 12/2020

## Hướng dẫn cập nhật Lý lịch khoa học

Người dùng đã có tài khoản trên hệ thống, đăng nhập vào tài khoản, hiển thị màn hình Main (Trang chủ VinIMS).

|                                                                                                    | U                                                                                                    | •1 / •                                                                                                    |                                                                                                    |  |  |  |  |
|----------------------------------------------------------------------------------------------------|----------------------------------------------------------------------------------------------------|----------------------------------------------------------------------------------------------------|----------------------------------------------------------------------------------------------------|--|--|--|--|
| <b>₩VINIF</b>                                                                                                    | HỆ THỐNG QUẢN LÝ TÀI TRỌ                                                                                                    | CỦA QUỸ ĐỔI MỚI SẢNG TẠO VINGROUP                                                                                                    | Tiếng Việt ĐĂNG XUẤT                                                                               |  |  |  |  |
|                                                                                                    | Chào mừng: Lê Hồng Anh<br>Mã số:                                                                                                    |                                                                                                    |                                                                                                    |  |  |  |  |
|                                                                                                    | HƯỚNG DẪN                                                                                                    | Hưởng đần trợ giúp đành cho chuyên gia, nhà khoa học, ứng viên học bống<br>Bước 1: Vui lông khai bảo' cập nhật lý lịch khoa học trước khi thực hiện đảng ký các tài trợ<br>Bước 2: Lựa chọn chương trình tài trợ tương ứng phù hợp cần tham gia                                |                                                                                                    |  |  |  |  |
|                                                                                                    | CÁC CHƯƠNG TRÌNH TÀI TRỢ                                                                                                    |                                                                                                    |                                                                                                    |  |  |  |  |
|                                                                                                    | Hỗ trợ nghiên cứu thường                                                                                                    | niên Học bống đào tạo thạc sĩ, tiến sĩ Hợp tác đào tạo thạc sĩ<br>trong nước                                                                                                    | Hợp tác, tài trợ sự kiện và hội<br>thảo                                                            |  |  |  |  |
|                                                                                                    | <ul> <li>Số dự án có sự tham gia</li> <li>Số dự án CN đang thực hiện</li> <li>Số dự án dũ hoàn thành</li> <li>Số dự án không hoàn thành</li> <li>BÂNG Kử MÔT</li> </ul> | <ul> <li>Số học bống đã được tài trợ</li> <li>Số học bống đang thực hiện</li> <li>Số học bống đảng thực hiện</li> <li>Số học bống đã hoàn thành</li> <li>Số học bống không hoàn thành</li> <li>Đăng kỳ học đống<br/>Thác sự nết sử</li> <li>Bông công đã hoàn thành</li> </ul> | Chương trính này dành cho các Tổ chức,<br>Cơ sở đào tạo. Vui lông liên hệ Quỹ đế<br>dược hướng dẫn |  |  |  |  |
| Thông tin dàng nhập Bin cuối: 09/11/2020 09:23<br>Địa chỉ IP: 222:252:21:249 Trinh duyệt: Chrome 86 on Mac OS 10.14.4 |                                                                                                    |                                                                                                    |                                                                                                    |  |  |  |  |
| VINGROUP II<br>Vingroup BigE<br>Email: info@vinif.or<br>Tang 5, Tower 1-Tim                                           | NOVATION FOUNDATION<br>Data Institute<br>9<br>nes City, 458 Minh Khai, Hà Nội, Việt Nam                                                                                 |                                                                                                    | Copyright © 2020. All Rights Reserved.                                                             |  |  |  |  |

Bước 1: Đăng nhập, hiển thị màn hình Main.

Bước 2: Khai báo hồ sơ Lý lịch khoa học.

- Click vào button Cập nhật lý lịch khoa học.

|                                                       | Chào mừng: Lê Hồng Anh                                                                                                    |                                                                                                    |                                                                                                    |                                                                                                    |
|-------------------------------------------------------|----------------------------------------------------------------------------------------------------|----------------------------------------------------------------------------------------------------|----------------------------------------------------------------------------------------------------|----------------------------------------------------------------------------------------------------|
|                                                       | Mā số:<br>HƯỚNG DẪN                                                                                                    | CÁP KHÁT LÝ LICH KHOA HỌC                                                                                                    |                                                                                                    |                                                                                                    |
|                                                       | CÁC CHƯƠNG TRÌNH TÀI TRỢ                                                                                                    |                                                                                                    |                                                                                                    |                                                                                                    |
|                                                       | Hỗ trợ nghiên cứu thường r                                                                                                    | liên Học bống đào tạo thạc sĩ, tiến sĩ<br>trong nước                                                                                                    | Hợp tác đào tạo thạc sĩ                                                                                              | Hợp tác, tài trợ sự kiện và hội<br>thảo                                                            |
|                                                       | <ul> <li>Số dự án có sự tham gia</li> <li>Số dự án CN dang thực hiện</li> <li>Số dự án đã hoàn thành</li> <li>Số dự án không hoàn thành</li> </ul> | <ul> <li>Số học bổng đã được tài trợ</li> <li>Số học bổng đang thực hiện</li> <li>Số học bổng đã hoàn thành</li> <li>Số học bổng không hoàn thành</li> <li>Đăng Kỳ học Bống<br/>Trực Si, Tiến Si</li> </ul> | Chương trình này dành cho các Tổ chức,<br>Cơ sở đảo tạo. Vui lòng liên hệ Quộ đế<br>được hướng đần đăng kỳ tài khoản | Chương trình này dành cho các Tổ chức,<br>Cơ sở đào tạo. Vui lòng liên hệ Quỹ để<br>được hướng đần |
|                                                       |                                                                                                    | Thông tin dâng nhập<br>Địa chỉ IP: 222.252.21.249 Trinh                                                                                                    | lân cuối: 09/11/2020 09:23<br>duyệt: Chrome 86 on Mac OS 10.14.4                                                     |                                                                                                    |
| 'INGROUP IN<br>'ingroup BigDa<br>mail: info@vinif.org | OVATION FOUNDATION<br>ata Institute                                                                                                    |                                                                                                    |                                                                                                    | Copyright © 2020. All Rights                                                                       |

- Khai báo thông tin lý lịch khoa học tại các tab: "Thông tin cá nhân", click "Lưu lại" để lưu thông tin, click "Tiếp theo" để chuyển tab, nếu chưa điền đầy đủ thông tin cần thiết thì không click được button "Tiếp theo", khai báo tiếp thông tin tại các tab "Quá trình đào tạo", "Quá trình công tác", "Công bố khoa học", "Giải thưởng", "Đề tài nghiên cứu", thay đổi ảnh đại diện.

| g chủ VinIMS                       | THIÊT LĂP<br>Lý lịch khoa học                                         |                                                 |                                 |                                              |             |                   |                                      |  |
|------------------------------------|-----------------------------------------------------------------------|-------------------------------------------------|---------------------------------|----------------------------------------------|-------------|-------------------|--------------------------------------|--|
| ch khoa học                        | THÔNG TIN CÁ NHÂN QUẤ T                                               | RÌNH ĐÀO TẠO                                    | QUẢ TRÌNH CÔNG TÁC              | CÔNG BỐ KHOA HỌC                             | GIẢI THƯỞNG | ĐỂ TÀI NGHIÊN CỨU | XEM LAI                              |  |
| i trình đào tạo                    | ▲ Thông tin cơ bản                                                    |                                                 |                                 |                                              |             |                   |                                      |  |
| i trình công tác<br>1g bố khoa học | Ho Mar<br>Lê Hông Anh                                                 | Hg Mar'<br>Lê Hông Anh Elebang anh @yopmail.com |                                 |                                              | Điện thoại* |                   | Å                                    |  |
| thưởng<br>ài nghiên cứu            | Ngày sinh*                                                            | am 👻                                            | Giới tính<br>Nam 👻              | Chứng minh thư*                              | Ngày cấp*   | Nơi cấp*          |                                      |  |
| n lại<br>In lý thông báo           | Địa chi(Tiếng Việt)*                                                  | Địa chi(Tiếng Việt)*                            |                                 | Địa chi(Tiếng Anh)                           |             |                   | Lê Hồng Anh<br>lehonganh@yopmail.com |  |
|                                    | Tinh*                                                                 |                                                 |                                 |                                              |             |                   | THAY ĐỔI ẢNH ĐẠI DIỆN                |  |
|                                    | (Chọn tinh nơi thường trũ)                                            | (Chọn tính nơi thường trũ)                      |                                 |                                              |             |                   |                                      |  |
|                                    | Tên tài khoán Số tài khoán                                            |                                                 |                                 |                                              |             |                   |                                      |  |
|                                    | Tại ngân hàng Chỉ nhành ngân hàng                                     |                                                 |                                 |                                              |             |                   |                                      |  |
|                                    | (Thông tin tài khoán làm cơ sở thanh toá                              | i sau này khi Nhà ki                            | ioa học/ ứng viên đăng kỳ chươn | g trình tài trợ)                             |             |                   |                                      |  |
|                                    | 📚 Chuyên môn                                                          |                                                 |                                 |                                              |             |                   |                                      |  |
|                                    | Học hàm/Học vị*                                                       |                                                 | ÷                               | Kinh nghiệm nghiên cứu*                      |             |                   |                                      |  |
|                                    | Lĩnh vực (Nhập các lĩnh vực tại đây)                                  |                                                 | •                               |                                              |             |                   |                                      |  |
|                                    | 🔁 Công việc                                                           |                                                 |                                 |                                              |             |                   |                                      |  |
|                                    | Tiếng Việt' (Nhập tên cơ quan tại đây) 👻                              |                                                 |                                 | Địa chí                                      |             |                   |                                      |  |
|                                    | Tiếng Anh Vui long bẩm thêm nếu chưa có thông tin nơi công tàc + THÊM |                                                 |                                 |                                              |             |                   |                                      |  |
|                                    | Lâm việc tại<br>Trong Mước                                            |                                                 | *                               | Là thành viên của VinGroup<br>Ngoài tập đoàn |             |                   |                                      |  |
|                                    | nong Nuoc                                                             |                                                 |                                 |                                              |             |                   |                                      |  |
|                                    | ★ Ngoại ngữ                                                           |                                                 |                                 |                                              |             |                   |                                      |  |

- Khai báo Công bố khoa học: Người dùng có thể lấy link Google scholar được public và import vào hệ thống.

| VIN <b>IF</b> HỆ THÔNG                                       | G QUẢN LÝ TÀI TRỢ CỦA QUỸ ĐỔI                                              | MỚI SÁNG TẠO VINGROUP                                                                                         |                  |               |                                                                              |           |
|--------------------------------------------------------------|----------------------------------------------------------------------------|----------------------------------------------------------------------------------------------------|------------------|---------------|------------------------------------------------------------------------------|-----------|
| ✿ Trang chủ ViniMS ▲ Lý lịch khoa học ^                      | THIÊT LĂP<br>LÝ lịch khoa học ✓Hồ sơ đã đượ<br>THÔNG TIN CÁ NHÂN QUÁ TRÌNH | rc duyệt!<br>I ĐẢO TAO QUẢ TRÌNH CÔNG TÁC                                                                     | CÔNG BỔ KHOA HỌC | GIẢI THƯỜNG E | ĐỂ TẢI NGHIÊN CỨU                                                            | XEM LAI   |
| Thông tin cả nhân<br>Quá trình đào tao<br>Quá trình công tác | + THÊM CÔNG BÔ hoặc lựa chọn 🔩                                             | us chon 1, IMPORT GOOGLE SCHOLAR Lus chon dog khai côn<br>Like kiñ drec tekes se on<br>http://customer2.ms.or |                  |               | bố khoa học 👘 Cho phép<br>tế chia sẽ<br>saechain.com/researcher/2020.00037 n |           |
| Công bố khoa học                                             | Danh sách công bố                                                          |                                                                                                    |                  |               |                                                                              |           |
| Giải thưởng                                                  | STT Tên công bố                                                            | Tác giả                                                                                                    | Nhà xuất bản     | Năm           | Ghi chú                                                                      | Hành động |
| Đề tài nghiên cứu<br>Xem tại<br>🌲 Quẩn tỷ thông bảo          | Cập nhất<br>Nhập link G<br>(Lưư Ý Link                                     | hông tin công bố từ Google scholar<br>oogle scholar<br>của Nhà khoa học trên Google scholar phải đ            | ế chế độ public) | IMPORT        | ĐÔNG                                                                         | oddo < >  |

- Khai báo Giải thưởng: Người dùng nhập các thông tin về giải thưởng và tải lên tập tin minh chứng giải thưởng, ấn chọn Lưu lại.

| WINIF HỆ THỐN                                                                                  | S QUÂN LÝ TÀI TRỢ CỦA QUÝ ĐỐI MỚI SẢNG TẠO VINGROUP                                                                                                    |                              | Tré        | 1g Việt 🔶 🏳 ĐĂNG XUẤT |
|------------------------------------------------------------------------------------------------|----------------------------------------------------------------------------------------------------|------------------------------|------------|-----------------------|
| Trang chủ VinIMS     Lý lịch khoa học ^     Triông trị cả nhân     Guả trinh đảo tạo           | тиблай сайта и сключая осо клунт.<br>Цу Jich khoa học ∨но sơ đã được хлунт<br>тибла так сключая сайствіан сайс такан како тако сона во кнол нос ана текл<br>(+ така како теклова)                        | NG ĐỂ TĂI NGHIÊN CƯU XEM LAI |            |                       |
| Quá trình công tác<br>Công bố khoa học                                                         | Các giải thưởng                                                                                                    |                              |            |                       |
| Cing Dé Shon hao:<br>Cink How Ang<br>Bré Stangaine chu<br>Xian tại<br>IIII Cinkin Vị thông bảo | Bổ sung thông tín về số lượng giải thưởng<br>Hinh thức và nội đưng giải thưởng<br>Tiếng Việr<br>Onn vi dặp giải thường<br>Onn vi dặp giải thường<br>Viện san đưng giả thường<br>Viện san đưng giả thường | Tidig An<br>Net tig hony     | UT LA BONG | SERS ( )              |

- Khai báo Đề tài nghiên cứu: Người dùng nhập các thông tin chính xác về đề tài nghiên cứu, ấn chọn Lưu lại.

| VIN <b>IF</b> HỆ THÔNG                  |                                                    |                                                 |                   |         |              |
|-----------------------------------------|----------------------------------------------------|-------------------------------------------------|-------------------|---------|--------------|
| Trang chủ VinIMS Lý lịch khoa học       | THIÊT LÂP<br>Lý lịch khoa học Hồ sơ đã được duyệt! |                                                 |                   |         |              |
| Thông tin cá nhân                       | THÔNG TIN CẢ NHÂN QUẢ TRÌNH ĐẢO TẠO                | QUẢ TRÌNH CÔNG TÁC CÔNG BỞ KHOA HỌC GIẢI THƯỜNG | ĐỀ TÀI NGHIÊN CỨU | XEM LẠI |              |
| Quá trình đào tạo<br>Quá trình công tác | Danh sách đề tài                                   | Thêm thông tin đề tài nghiên cứu                |                   |         |              |
| Công bổ khoa học<br>Giải thưởng         | STT Tên dê tai                                     | Tên dê tai                                      | Vai trò tham gia  |         | Hành động    |
| Đề tài nghiên cứu<br>Xem lại            | << QUAY LAI                                        | Đề tài cấp*                                     |                   |         | TIÉP THEO >> |
| 🌲 Quản lý thông báo                     |                                                    | Vai trô tham gia                                |                   |         |              |
|                                         |                                                    | Thời gian tham gia nghiên cứu Từ ngày 💼 -       |                   |         |              |
|                                         |                                                    | Đền ngày 🖬                                      |                   |         |              |
|                                         |                                                    | LƯU LẠI ĐÔNG -                                  |                   |         |              |

Bước 3: Gửi duyệt lý lịch khoa học.

Tại Tab "Xem lại", click "Gửi duyệt" để gửi duyệt lý lịch khoa học.

| VIN <b>IF</b> HỆ THỐN                                                                                                    | NIF HỆ THỐNG QUÂN LÝ TÀI TRỢ CỦA QUỸ ĐỔI MỚI SÂNG TẠO VINGROUP                                                                                                    |                               |                                              |                      |  |  |
|----------------------------------------------------------------------------------------------------|----------------------------------------------------------------------------------------------------|-------------------------------|----------------------------------------------|----------------------|--|--|
| Trang chủ VinINS     Lý lịch khoa học     A     Thông tín cả nhăn     Quả trình dào tạo     Quả trình công tiá     Công bố khoa học | THẾT LẬP<br>Lý lịch khoa học<br>Thông Tin Cả Nhân Quả Trinh Đào Tạo Quả Trinh Công Tác<br>Chọn ngôn ngữ Tiếng Việt - XUẤT FILE PDF QUI DUYỆT<br>THÔNG TIN CẢ NHÂN                                                                                                    | CÔNG BỔ KHOA HỌC Giải THƯỜNG  | ĐỂ TÀI NGHIÊN CỨU 🗙                          | em lai               |  |  |
| Giải thưởng<br>Đế tải nghiên cửu<br>Xem tại<br>A Quản lý thông bảo                                                                  | ng và ten: Le nong ann dian ten: Na<br>Email: lehonganh@yopmail.com Số diện thoệi: 0337<br>Chức danh khoa học: Thá Quốc gia: Việt Nam<br>Địa chi: Kỳ Anh, Hà Tính<br>ChTND: 185343649 Ngày cấp: 01.0920<br>Kinh nghiệm nghiên cưu: Có nhiệu năm nghiên cứu y sinh vvv<br>Tên cơ quan: Đại học Y Dược - Đại học Huế | 885690<br>10 Nơi cấp: Hà Tĩnh | Rava                                         | ar                   |  |  |
|                                                                                                    | QUÁ TRÍNH ĐÀO TẠO<br>STT Cơ sở đào tạo<br>1 Đai học Y Được - Đại học Huế                                                                                                    | Chứng chi<br>THS              | Ngày hoàn thành Chuyện<br>20/05/2018 Hoà Y s | ngành<br>Inh         |  |  |
| Lê Hồng Anh<br>Ienonganh@yopmail.com                                                                                                | QUẢ TRÌNH CÔNG TÁC<br>STT Thời gian Cơ quan công tác<br>1 092018-11/2020 Đại học Y Dược - Đại học Huế                                                                                                    | Địa chi<br>Thành p            | hổ Huế                                       | V] trí<br>Giáng viên |  |  |

Người dùng có thể click vào button "Xuất file PDF" để tải xuống Lý lịch khoa học. Sau khi gửi duyệt, hồ sơ chuyển trạng thái "Hồ sơ đang trong quá trình duyệt".

| <b>₩VINIF</b> HỆ THỐNG                 | I QUẢN LÝ TÀI TRỢ CỦA QUỸ ĐỔI MỚI SÁ                                   | NG TẠO VINGROUP                            |                                            | Tiếng Việt 🔹 🎝 ĐĂNG XUẤT     |
|----------------------------------------|------------------------------------------------------------------------|--------------------------------------------|--------------------------------------------|------------------------------|
| ↑ Trang chủ VinIMS Lý lịch khoa học ^  | THIẾT LĂP<br>Lý lịch khoa học (CHồ sơ đang trong quá trì               | nh duyệt!                                  |                                            |                              |
| Thông tin cá nhân<br>Quá trình đào tạo | THONG TIN CA NHAN QUA TRINH ĐAO TẠO                                    | QUA TRINH CONG TAC CONG BO KHOA HỌC        | GIAI THƯỜNG ĐỂ TẠI NGHIỆN CƯƯ              | XEM LĄI                      |
| Quá trình công tác<br>Công bố khoa học | THÔNG TIN CẢ NHÂN                                                      |                                            |                                            |                              |
| Giải thưởng<br>Để tài nghiên cứu       | Họ và tên: Lê Hồng Anh<br>Email: lehonganh⊛yopmail.com                 | Giới tính: Nữ<br>Số điện thoại: 0337885890 |                                            |                              |
| Xem lại                                | Chức danh khoa học: Ths<br>Địa chỉ: Kỳ Anh, Hà Tĩnh                    | Quốc gia:Việt Nam                          |                                            | RAvatar                      |
|                                        | CMTND: 1853434848<br>Kinh nghiệm nghiên cứu: Có nhiều năm nghiên cứu y | Ngày cấp: 01/09/2010<br>sinh vvv           | Nơi cấp: Hà Tĩnh                           |                              |
|                                        | Tên cơ quan: Đại học Y Dược - Đại học Huế                              |                                            |                                            |                              |
|                                        | QUÁ TRÌNH ĐÀO TẠO                                                      |                                            |                                            |                              |
|                                        | STT Cơ sở đảo tạo<br>1 Đai học Y Dược - Đại học Huế                    |                                            | Chứng chi Ngày hoàn thải<br>THS 20/05/2018 | h Chuyên ngânh<br>Hoá Y sinh |
|                                        | QUẢ TRÌNH CÔNG TẮC                                                     |                                            |                                            |                              |
| PLê Hồng Anh                           | STT Thời gian Cơ quan công t<br>1 09/2018 -11/2020 Đại học Y Dược      | ác<br>- Đại học Huế                        | Địa chi<br>Thành phố Huế                   | Vị trí<br>Giáng viện         |

Bước 4: Chỉnh sửa khi có Yêu cầu bổ sung lý lịch khoa học.

Khi có yêu cầu từ admin, hồ sơ chuyển sang trạng thái "Hồ sơ cần bổ sung" và có thể chỉnh sửa.

Bước 5: Sau khi bổ sung thông tin, yêu cầu phê duyệt lại.

Click nút "Yêu cầu phê duyệt lại" ở tab Xem lại để gửi lại lý lịch cho admin duyệt, sau khi xác nhận gửi, người dùng không thể chỉnh sửa lý lịch.

Sau khi được duyệt, hồ sơ chuyển trạng thái "Hồ sơ đã được duyệt" và có thể tham gia đăng ký các chương trình tài trợ.

Sau khi Lý lịch khoa học được Quỹ duyệt, người dùng có thể bổ sung thêm thông tin lý lịch trong quá trình thực hiện.